#### Руководство пользователя АН27

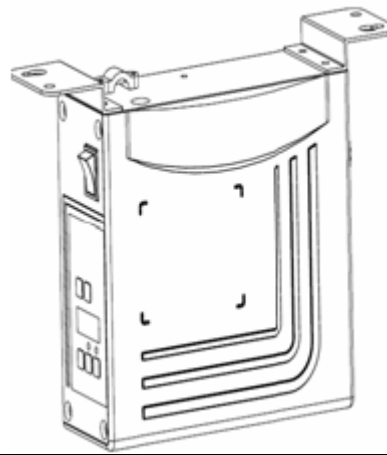

Внимательно прочтите данное руководство, а также руководство для внимание соответствующего оборудования, прежде чем использовать контроллер. Надлежащую и безопасную установку и эксплуатацию контроллера может осуществлять только квалифицированный специалист.

Данное изделие предназначено для определенных швейных машин, и его нельзя использовать в других целях.

Если у вас есть вопросы, обратитесь к нам.

#### Указания по технике безопасности

- 1. Необходимо строго соблюдать инструкции, отмеченные знаком 🗥, несоблюдение может привести к травмам персонала и повреждению машины.
- 2. Монтаж и эксплуатацию должны осуществлять только исполнители, прошедшим специальную подготовку.
- 3. При подсоединения кабеля питания проверьте, что напряжение в электросети соответствует напряжению, указанному на табличке с техническими данными.
- 4. При включении питания необходимо держать ноги в стороне от педалей.
- 5. До выполнения следующих операций необходимо отключить питание и вытащить вилку из розетки:
  - Подсоединение или отсоединение любых разъемов на блоке управления;
  - Осуществление ремонтных работ или любых механических регулировок;
  - Продевание иголки или подъем манипулятора машины;
  - Машина в нерабочем режиме
- 6. До начала работу системы убедитесь, что все зажимы надежно зафиксированы в блоках управления.
- 7. Выдержите паузу как минимум 30 секунд, прежде чем заново загрузить материал в систему после отключения питания.

стр. 1 из 16

- 8. Ремонт и техническое обслуживание устройства должны осуществляться специалистом по электронике, прошедшим специальную подготовку.
- 9. Все детали, используемые для замены при ремонте, должны быть предоставлены изготовителем или согласованы с ним.
- 10. Контроллер должен быть надежно подсоединен к выходу с надлежащим заземлением.

Убедитесь, что контроллер подключен к выходу, заземленному надлежащим образом. В противном случае имеется большой риск поражения электрическим током, а контроллер может работать ненадлежащим образом.

### 1. Введение

### 1.1. Краткий обзор

Этот комплект цифровых АС (переменного тока) серво-систем состоит из двигателя и контроллера, которые раздельно установлены на одном и том же кронштейне, что обеспечивает универсальное монтажное решение для потребителя. Система может исполнять опускание иголки (подъем иголки) с внешним синхронизатором. Ее легко сконфигурировать с различными двигателями, для сочетания с различными швейными машинами, такими как швейно-отделочные машины, швейно-отделочные машины с двумя иголками, машины большой мощности, машины с интерлоком, и машины с прямым приводом. За счет использования импульсного источника питания для чувствительной схемы управления, система может работать в широком диапазоне напряжений. Она имеет следующие преимущества: легкость установки, большой крутящий момент, небольшие размеры, низкий уровень шума, высокую эффективность, низкий уровень вибраций и прецизионное управление скоростью. Разъемы, установленные сбоку, обеспечивают надежное подсоединение и снижают количество сбоев за счет утечки масла.

#### 1.2. Спецификация

| Тип контроллера                      | AH27-55                                     | AS27-7      | 0/-75    |  |
|--------------------------------------|---------------------------------------------|-------------|----------|--|
| Максимальная скорость шитья (об/мин) | 5000                                        | 3500        | 3000     |  |
| Диапазон рабочих напряжений          | 220 ± 44 В, переменного тока (АС), 50/60 Гц |             |          |  |
| Выходная мощность                    | 550 Вт                                      | 700 Вт      | 750 Вт   |  |
| Максимальный крутящий момент         | 3 Нм                                        | 3 Нм 5,5 Нм |          |  |
| Температура окружающей среды         | ужающей среды 0°С ~ 40°С                    |             |          |  |
| Тип привода                          | Ременный                                    | Ременный    | і привод |  |
|                                      | привод/ прямой                              |             |          |  |
|                                      | привод                                      |             |          |  |

стр. 2 из 16

## 2. Инструкция по установке устройства

#### 2.1. Установка двигателя

Этап 1: Установите подъемный кронштейн. Когда двигатель установлен под столом машины, просверлите отверстия как показано на рисунках (см. Рис. 2 – 1. Пример для опорной плиты вариант, для США) для установки, установите подъемный кронштейн.

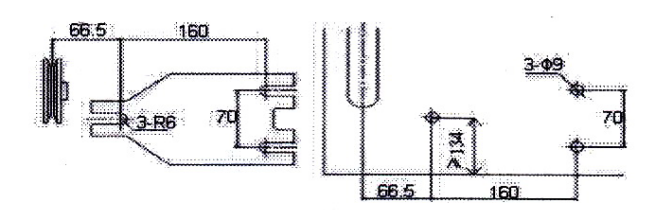

Шаг 2: установите двигатель (см. Рис. 2 – 2), затем затяните подъемный кронштейн

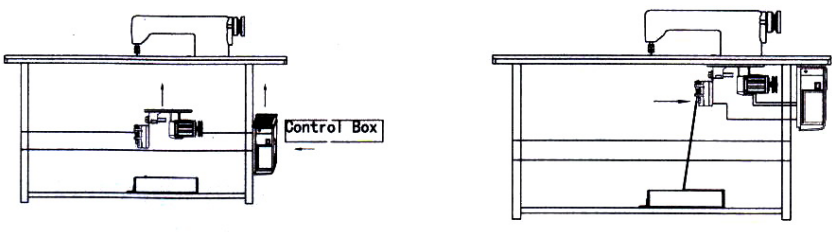

Рис. 2—2

## 2.2. Установка контроллера

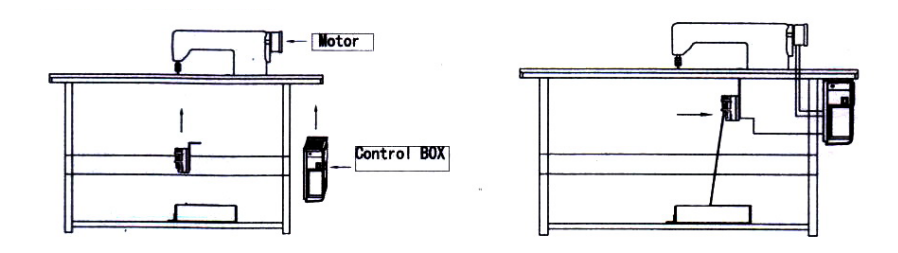

Рис. 2-3

## 2.3.Размеры контроллеров

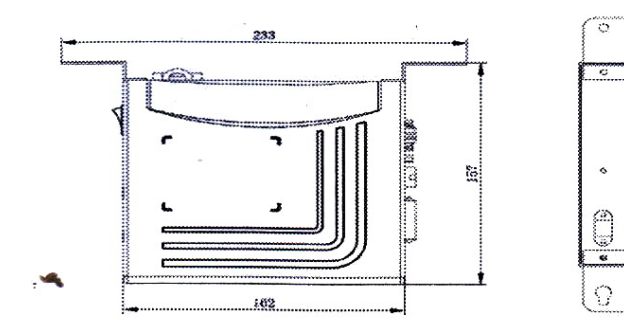

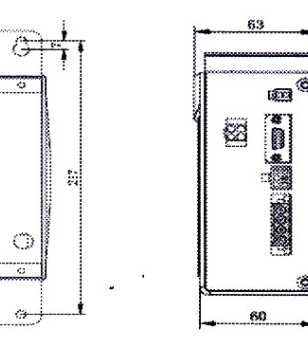

Рис. 2-4

Стр. 3 из 16

## 3. Подсоединение электропитания и заземления

Провод заземления (зеленый/желтый) необходимо соединить с заземлением. Используйте соответствующий разъем и провод-удлинитель при подсоединении заземляющего провода к земле и прочно его закрепите (см. Рис. 3-1).

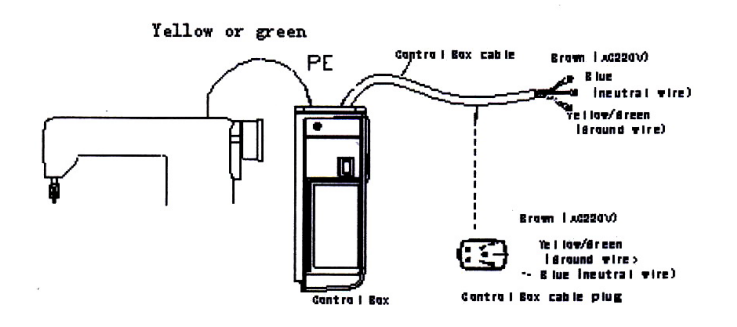

|                            | Рис.                   | 3-1                   |                            |
|----------------------------|------------------------|-----------------------|----------------------------|
| Yellow or green =          | Желтый или зеленый     | Control box cable =   | Кабель блока управления    |
| Brown   AC 220 V =         | Коричневый   220 В     | Blue   neutral wire = | Синий   нейтральный провод |
| Yellow/green   ground wire | Желтый/зеленый /провод | Control box =         | Блок управления            |
| =                          | заземления             |                       |                            |
| Control box cable plug =   | Вилка кабеля блока     |                       |                            |
|                            | управления             |                       |                            |

 Внимание
 Убедитесь в том, что шнур питания, сигнальный провод и провод заземления не пережаты и/или перекручены, а также не располагаются слишком близко к ремню и/или к рабочему колесу, безопасное расстояние должно быть не менее 3 см.

 Однофазное напряжение 220 В из трехфазного источника питания на 380 В (см. Рис. 3-2).

 Внимание

 Внимание

 Внимание

 Однофазное напряжение 220 В из трехфазного источника питания на 380 В (см. Рис. 3-2).

 Внимание

 Внимание

 Внимание

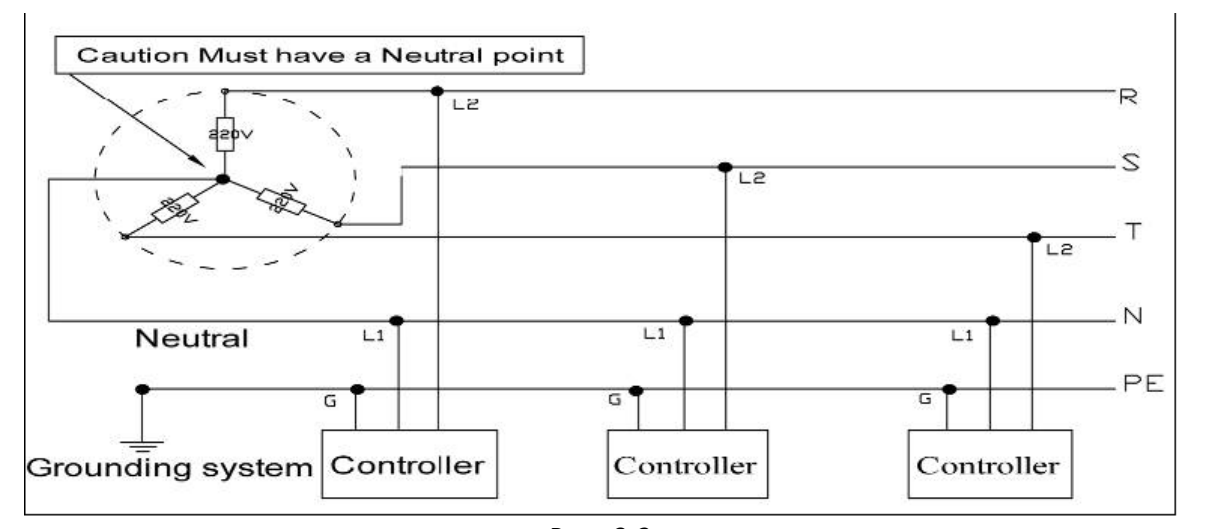

| Рис. 3-2              |                        |              |            |  |  |  |  |
|-----------------------|------------------------|--------------|------------|--|--|--|--|
| Caution – Must have a | Внимание – должна быть | Neutral =    | Нейтраль   |  |  |  |  |
| Neutral Point =       | нейтральная точка      |              |            |  |  |  |  |
| Grounding system =    | Система заземления     | Controller = | Контроллер |  |  |  |  |

## 4. Определение интерфейса контроллера.

Соединения блока управления с другими приспособлениями показаны на рисунке 4-1. Вставьте эти разъемы в соответствующие разъемы на блоке управления.

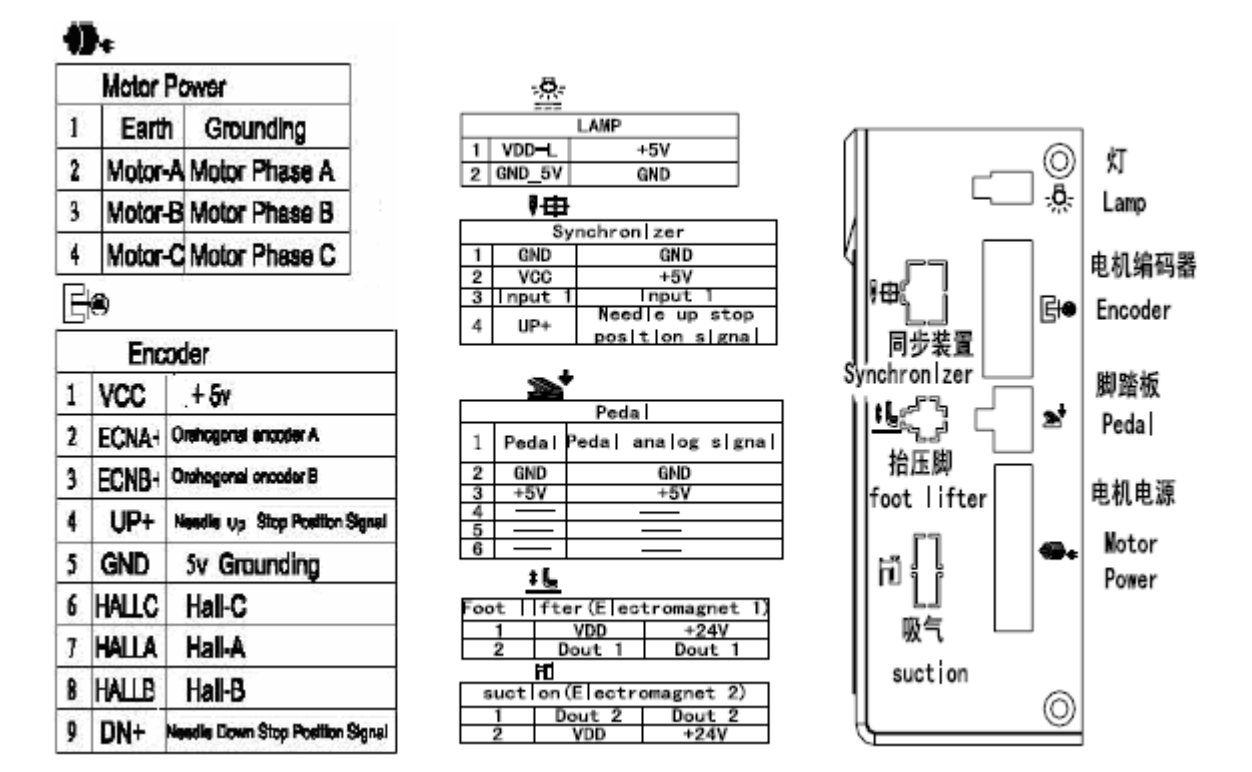

#### Рис. 4-1. Соединение контроллера

| Motor Power =           | Питание двигателя     | Needle down Stop Position | Сигнал остановки в       |
|-------------------------|-----------------------|---------------------------|--------------------------|
|                         |                       | Signal =                  | положении игла внизу     |
| Earth =                 | Земля                 | Lamp =                    | Лампа                    |
| Grounding =             | Заземление            | GND =                     | Земля                    |
| Motor Phase A =         | Двигатель Фаза А      | Synchronizer =            | Синхронизатор            |
| Motor Phase B =         | Двигатель Фаза В      | Педаль                    |                          |
| Motor Phase C =         | Двигатель Фаза С      | Pedal analog signal=      | Аналоговый сигнал педали |
| Encoder =               | Кодирующее устройство | Foot lifter =             | Ножное подъемное         |
|                         |                       |                           | устройство               |
| Needle up Stop Position | Сигнал остановки в    |                           |                          |
| Signal =                | положении игла вверху |                           |                          |

## Инструкция к панели управления (интерфейсу) устройства АН27

#### 1. Инструкция к панели управления (интерфейсу)

#### 1.1. Инструкция к панели управления

Панель управления устройства АН27 разделена (см. Рис. 1 -1) на область цифровой трубки и область клавиш управления. Область цифровой трубки располагается в середине панели управления. Она состоит из 3 цифровых трубок, используемых для отображения установок функций и параметров. В верхней части области цифровой трубки имеются 2 клавиши «Р» и «S». В нижней части области цифровой трубки имеются 2 клавиши «P» и «S». В нижней части области цифровой трубки два светодиодных индикатора, отображающих включена или отключена соответствующая функция, расположены над двумя нижними клавишами (справа).

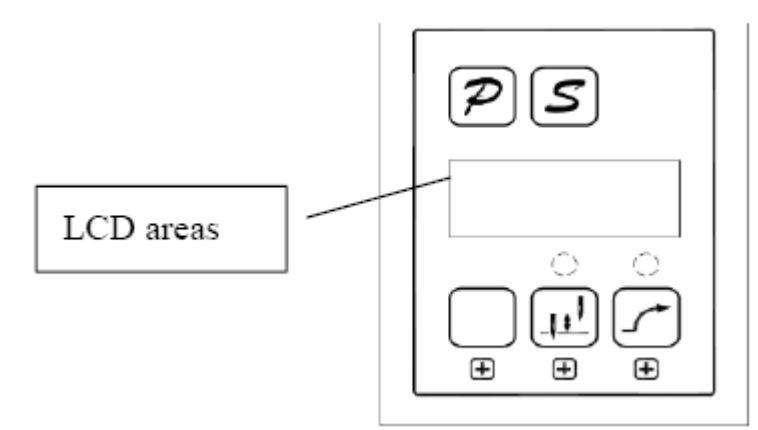

Рис. 1. Инструкция к панели управления.

LCD areas = зона светодиодов

Стр. 5 из 16

#### Таблица 1: Функциональные клавиши

| N⁰ | Отображение | Описание                                                                       |
|----|-------------|--------------------------------------------------------------------------------|
| 1  | D           | Функциональная клавиша «Р»: вместе с другими клавишами используется для        |
|    | ÷           | установки более высокого уровня параметра; подтверждения пароля интерфейса и   |
|    |             | других функций сброса (отмены). Клавиша «Р» нажимается один раз для возврата в |
|    |             | начальное состояние в интерфейсе изменения параметров, а не для сохранения     |
|    |             | текущих параметров.                                                            |
| 2  | S           | Сохранить (Save). Подтверждает действие (исключая интерфейс с доступом по      |
|    |             | паролю), система сохраняет интерфейс изменения параметра.                      |
| 3  | $\Box$      | Клавиши сотых. Увеличивают самый высокий разряд. В техническом интерфейсе      |
|    |             | для установки параметров увеличивает более высокий разряд параметра. Вместе с  |
|    |             | клавишей «Р» дает ввод в индексный интерфейс.                                  |
| 4  | <u>III</u>  | Клавиша остановки положения. Выбор остановки в верхнем или нижнем              |
|    |             | положении. Также используется для увеличения среднего разряда цифрового        |
|    |             | значения, каждое одиночное нажатие приводит к увеличению числа.                |
| 5  |             | Клавиша плавного пуска. Выбор функции плавного пуска. Также используется для   |
|    |             | увеличения разряда самого низкого цифрового значения, каждое одиночное         |
|    |             | нажатие приводит к увеличению числа.                                           |

## 1.2. Инструкция к цифровому интерфейсу

Цифровой интерфейс разделен на три состояния: состояние холостого хода, состояние индексации и состояние отображения данных.

### 1.2.1. Состояние холостого хода: при включении питания это состояние по умолчанию

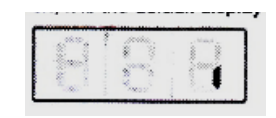

Рис. 1.2.1. Состояние холостого хода

#### 1.2.2. Состояние индексации имеет три варианта

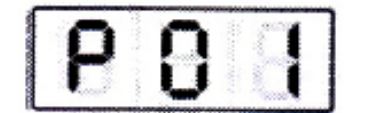

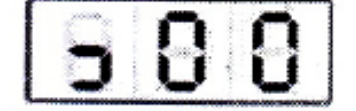

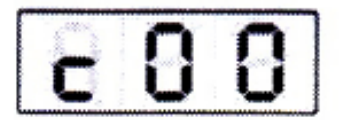

Рис. 1.2.2. – технический индекс Рис. 1.2.3 – индекс монитора

Рис. 1.2.4. Индекс ошибки считывания

#### 1.2.3. Состояние отображения данных

Отображаются различные данные в соответствии с выбранным индексом – технические параметры, контрольные параметры и код ошибки

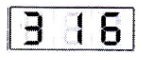

стр. 6 из 16

Рис. 1.2.5. состояние отображения данных

#### 2. Настройка быстрого вызова

Интерфейс в состоянии холостого хода. Его можно использовать для настройки плавного пуска и функции положения остановки.

#### 2.1. Установка плавного пуска

В состоянии холостого хода (Рис. 1.2.1) нажмите и (клавишу 5), функция плавного пуска будет переключаться между состояниями «разблокирована» и «заблокирована». Если функция разблокирована, то над клавишей будет гореть лампочка (, в противном случае лампочка будет выключена ().

#### 2.2.Положение остановки

В состоянии холостого хода (Рис. 1.2.1) нажмите (клавиша 4) для переключения между положениями «верх» и «низ». Горящая индикаторная лампочка (клавиша 4) для переключения между остановится в нижнем положении, в противном случае (клавиша 4) для переключения между иголка остановится в верхнем положении.

### 3. Технический режим.

Во время работы, для обеспечения оптимальных условий для контроллера или обеспечения соответствия нашим требованиям можно отрегулировать технические параметры, как это показано далее.

Шаг 1: При состоянии холостого хода, сначала нажмите *Р* (клавиша 1) и удерживайте ее, затем нажмите (клавиша 3). Две клавиши нажаты одновременно, на цифровой трубке (Рис. 3.1) потребуется ввести пароль. Пароль по умолчанию 000.

| -      | - |         |
|--------|---|---------|
| Same 3 |   | 1 South |
|        | U | U       |

Рис. 3.1. интерфейс пароля

Шаг 2: Нажмите (клавиша 3), (клавиша 4), (клавиша 5) на цифровой трубке введите правильный пароль, а затем нажмите (клавиша 1). Если введен верный пароль, введите индекс изменяемого параметра, см. Рис. 3.2 или оставайтесь в состоянии ввода пароля, см. Рис. 3.1.

|              | <br>S       |
|--------------|-------------|
|              | 2 8 1       |
| and a second | <br>S. Same |
| 1            | 2           |
|              | 1 2 1       |
| 00000        | <br>        |

Рис. 3.2. Технический индекс

стр. 7 из 16

Технические параметры приведены в таблице 1. Номер индекса определен, нажмите [*S*] (клавиша 2), чтобы ввести параметры интерфейса, см. Рис. 3.3.

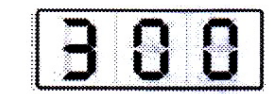

Рис. 3.3. Технические параметры

Шаг 4: Нажмите (клавиша 3), (клавиша 4), (клавиша 5) для изменения отображения на цифровой трубке в соответствии с требуемыми технологическими параметрами.

Шаг 5: После изменения параметров, нажмите 🖻 (клавиша 2), подтвердите изменение параметра и

вернитесь в индексный интерфейс. Если вы не собираетесь сохранить изменения посредством 🆻

(клавиша 1), то произойдет возвращение в интерфейс по умолчанию. В любое время можно нажать (клавиша 1) для возвращения в свободный интерфейс.

## 4. Изменение параметров R и D

монитора интерфейса, см. Рис. 4.2.

Шаг 1: Сначала нажмите <sup>Р</sup> (клавиша 1) и удерживайте ее, затем поверните выключатель питания, при этом можно получить доступ к параметрам R и D. Другие методы работы с техническими параметрами при эксплуатации.

#### 5. Режим монитора

Шаг 1: В состоянии холостого хода сначала нажмите *(клавиша 1)* и удерживайте ее, нажмите (клавиша 4),. Обе клавиши нажаты одновременно, отображение на цифровой трубке приведено на рисунке 4.1, индексный интерфейс монитора

| 1.000 | 1   | -         |
|-------|-----|-----------|
|       | 1.0 | Circles - |
|       | L.  | L.        |

Рис. 4.1. Индекс монитора

Шаг 2: В состоянии индекс параметров нажмите (клавиша 4), (клавиша 5) для изменения отображения на цифровой трубке в соответствии с требуемым номером индекса мониторинга. Индекс монитора см. в таблице 2. Номер индекса определен, нажмите (склавиша 2), войдите в параметры

стр.8 из 16

# 386

#### Рис. 4.2. Параметры монитора

Шаг 3: интерфейс мониторинга параметров, в дополнение нажмите 😕 (клавиша 1) любой клавиши, это

возвращает в индексный интерфейс мониторинга параметров. Нажмите  $\stackrel{p}{\sim}$  (клавиша 1), это возврат в состояние холостого хода.

Шаг 4: повторите шаг 2 для других параметров мониторинга или шаг 3 для выхода из режима монитора.

## 6. Отображение кода ошибки

Контроллер может сохранять последние 8 выводов ошибок. Индекс 0 самый последний код ошибки. Индекс 1 сохраняет код ошибки, произошедшей перед ошибкой индекса 0. Коды ошибок и действия в случае ошибок приведены в таблице 3.

Шаг 1: В состоянии холостого хода, сначала нажмите  $\stackrel{P}{\curvearrowleft}$  (клавиша 1), затем нажмите  $\stackrel{[]}{\frown}$  (клавиша 5), обе клавиши нажаты одновременно, отображение на цифровой трубке приведено на рисунке 5.1.

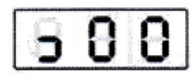

Рис. 5.1. Индекс отображения ошибки

Шаг 2: При индексе отображения ошибки нажмите (клавиша 4), (клавиша 5) для изменения отображения на цифровой трубке в соответствии с требуемым номером индекса отображения ошибки (0-7). При правильном отображении номера индекса ошибки нажмите (клавиша 2), войдите в интерфейс записи ошибки, посм. номер индекса записанного кода ошибки, см. Рис. 5.2.

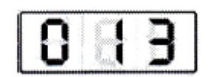

Рис. 5.2. Отображение кода ошибки

Шаг 3: в интерфейсе отображения кода ошибки нажмите любую клавишу кроме *Р* (клавиша 1), вернитесь в интерфейс индекса отображения кода ошибки. Нажмите *Р* (клавиша 1), вернитесь в интерфейс состояния холостого хода.

## 7. Автоматическая проверка

В интерфейсе состояния холостого хода, первое нажатие на 😕 (клавиша 1) и 乞 (клавиша 2), затем

стр. 9 из 16

нажатие ногой на педаль контроллера немедленно приведет к состоянию автоматической проверки. Контроллер будет работать в соответствии с настройками тестового режима и времени работы в

тестовом режиме, до окончания теста. Нажмите снова на комбинацию клавиш *Р* (клавиша 1) и *(клавиша 2)*, контроллер выйдет из тестового режима, пока не закончится рабочее время.

## 8. Проверка передаточного числа и начального угла

При состоянии холостого хода нажмите комбинацию клавиш <sup>(2)</sup> (клавиша 1) и <sup>(3)</sup> (клавиша 2). Вы получите доступ к техническим параметрам.

Проверка начального угла: параметр 18 отрегулировать до 2 (проверка начального угла), педаль нажата для запуска проверки, проверка после того как параметр вернулся к 0 (режим нормальной работы).

Проверка передаточного числа: параметр 18 поставить в 3 (проверка привода), отпустить нажатую педаль для запуска проверки, проверка после того как параметр вернулся к 0 (режим нормальной работы).

### 9. Эксплуатационные записи

Для того, чтобы система работала с максимальной производительностью, пользователи в первый раз использующие системы должны снова провести рекомендованную проверку начального угла и передаточного числа. **R & D** параметры, таким образом, не могут произвольно изменяться, так как это приведет к некорректному изменению нормального использования.

|          | Nº      | По        | Диапазон | Комментарии                                           |
|----------|---------|-----------|----------|-------------------------------------------------------|
|          | индекса | умолчанию |          |                                                       |
| Скорость | 0       | 20        | 10-80    | Минимальная скорость шитья (отображаемое              |
|          |         |           |          | значение* 10)                                         |
|          | 1       | 350       | 20-700   | Максимальная скорость шитья (отображаемое             |
|          |         |           |          | значение* 10)                                         |
|          | 2       | 2         | 1-9      | Плавный пуск номера стежка                            |
|          | 3       | 13        | 10-80    | Плавный пуск максимальной скорости                    |
|          |         |           |          | (отображаемое значение* 10)                           |
|          | 4       | 4 13      | 1-20     | <mark>Ускорение чувствительности системы</mark>       |
|          |         |           |          | (передаточное число прямого привода можно             |
|          |         |           |          | установить на большую величину; ременная              |
|          |         |           |          | передача не допускает установки большой               |
|          |         |           |          | величины, а также она дает высокий уровень шума       |
|          |         |           |          | и вибраций. Этот параметр не оказывает влияния        |
|          |         |           |          | на электрические параметры).                          |
|          | 5       | 20        | 1-80     | Замедление чувствительности системы                   |
|          |         |           |          | (передаточное число прямого привода можно             |
|          |         |           |          | установить на <mark>большую</mark> величину; ременная |
|          |         |           |          | передача не допускает установки большой               |
|          |         |           |          | величины, а также она дает высокий уровень шума       |
|          |         |           |          | и вибраций. Этот параметр не оказывает влияния        |
|          |         |           |          | на электрические параметры).                          |

### Таблица 1. Параметры технического режима.

|        | 6 | 80  | 20-120  | Численное измерение скорости привода (оборотов в минуту) (отображаемое значение* 10)                                                                                                    |
|--------|---|-----|---------|----------------------------------------------------------------------------------------------------|
|        | 7 | 6   | 2-200   | Предел скорости хода иглы вниз при остановке<br>(отображаемое значение * 10)                                                                                                    |
| Педаль | 8 | 2   | 0/1/2/3 | Настройка режима Педальная Кривая<br>0: автоматически рассчитанная линейная характеристика (в<br>соответствии с самым высоким автоматически<br>вычисленным значением скорости)<br>Speed = скорость<br>маклон педали вперед                          |
|        |   |     |         | 1. Линейная характеристика из двух сегментов                                                                                                    |
|        |   |     |         | 2. Арифметическая кривая                                                                                                    |
|        |   |     |         | вперед<br>3. S-образная кривая<br>Speed                                                                                                    |
|        | 9 | 300 | 20-400  | Двухсегментное регулирование наклон скорость: средняя<br>скорость в точке поворота, оборотов в минуту (два сегмента<br>скорости в точке поворота), параметр [8] установить в 1.<br>Mid turning point speed = точка излома, переключения<br>скорости |
|        |   |     |         | Mid turning point Speed                                                                                                    |

стр. 11 из 16

| 10 | 800 | 0-999 | Двухсегментное регулирование:<br>средняя точка поворота значения, моделированного<br>педалью, значение [8] установить в 1, значение между [15]<br>и [16].<br>Speed = скорость<br>Mid turning point of pedal simulated — средняя точка<br>поворота, моделированная педалью<br>Speed<br>Speed<br>Pedal forward angle<br>Pedal forward angle = наклон педали вперед |
|----|-----|-------|----------------------------------------------------------------------------------------------------|
| 11 | 1   | 1/2   | Дополнительный параметр арифметическая<br>характеристика:<br>Параметр [8] установить на 2.<br>1. Квадрат (отличная регулировка низкой скорости,<br>медленный пуск после быстрого)<br>Speed<br>2. Квадратичная характеристика (скорость срабатывания<br>высокая, быстрый пуск после медленного).<br>Speed<br>Pedal forward angle<br>Pedal forward angle           |
| 12 | 190 | 0-999 | Верхнее положение остановки иглы после педали (установленное значение не должно превышать [3])                                                                                                    |
| 13 | 460 | 0-999 | Возврат педали в среднее положение (установленное значение между [12] и [14]).                                                                                                    |
| 14 | 480 | 0-999 | Педаль возвращается в среднее положение (установленное значение между [13] и [15]).                                                                                                    |
| 15 | 680 | 0-999 | Педаль в положении низкой рабочей скорости (установленное значение между [14] и [16]).                                                                                                    |
| 16 | 960 | 0-999 | Моделирование педалью самого высокого значения (установленное значение не должно быть меньше [15]).                                                                                                    |

стр. 12 из 16

| <ul> <li>13 Pedal back to the middle position</li> <li>14 Before the step of running position</li> <li>15 Low-speed running position</li> </ul> |                                         |       |              |                                                                  |  |  |  |
|----------------------------------------------------------------------------------------------------|-----------------------------------------|-------|--------------|------------------------------------------------------------------|--|--|--|
| <b>16</b> Pedal simulate                                                                                                    | 16 Pedal simulate the amount of maximum |       |              |                                                                  |  |  |  |
|                                                                                                    |                                         |       |              | Pedal                                                            |  |  |  |
|                                                                                                    |                                         |       |              | 12 Up the lifting of the needle position                         |  |  |  |
| 12. Подъем иг.                                                                                                    | лы в в                                  | ерхне | е положение. | . 13. Возврат педали в среднее положение. 14. Перед переходом    |  |  |  |
| в рабочее по.                                                                                                    | ложен                                   | ие. 1 | 5. Рабочее п | оложение с низкой скоростью. 16. Педаль моделирует макс.         |  |  |  |
| величину                                                                                                    | 1                                       | 1     | 1 - 4        | Ι                                                                |  |  |  |
|                                                                                                    | 17                                      | 1     | 0/1          | Прогон до верхнего положения иглы после включения питания;       |  |  |  |
|                                                                                                    | 10                                      | 0     | 0/1/2/2/4    | 0 – отсутствие деиствия; 1 - деиствие                            |  |  |  |
|                                                                                                    | 18                                      | 0     | 0/1/2/3/4    | Пастроика специального режима расоты:                            |  |  |  |
|                                                                                                    |                                         |       |              | остановии рабочего режима в случаях синуронного отказа           |  |  |  |
|                                                                                                    |                                         |       |              | латчиков): 2: расчет начального угла двигателя (не снимайте      |  |  |  |
|                                                                                                    |                                         |       |              | накладку): 3. расчет режима скорости двигателя/машины            |  |  |  |
|                                                                                                    |                                         |       |              | (синхронизатор, не снимайте накладку): 4: Управление             |  |  |  |
|                                                                                                    |                                         |       |              | системой только в текущем цикле работы; система управления       |  |  |  |
|                                                                                                    |                                         |       |              | скоростью без обратной связи.                                    |  |  |  |
| Настройка                                                                                                    | 19                                      | 0     | 0-31         | Увеличение крутящего момента при низкой скорости:                |  |  |  |
| пользователя                                                                                                    |                                         |       |              | 0: нормальное функционирование                                   |  |  |  |
| 1                                                                                                    |                                         |       |              | 1-31: 31 уровень повышения вращающего момента                    |  |  |  |
|                                                                                                    | 20                                      | 1     | 0/1          | Остановка режима прокалывания                                    |  |  |  |
|                                                                                                    |                                         |       |              | 0: постоянная скорость в режиме оснастки (в случае ременной      |  |  |  |
|                                                                                                    |                                         |       |              | передачи, установка в положение ожидания непрецизионная)         |  |  |  |
|                                                                                                    | 21                                      | 40    | 10~80        | На скорость подъема иглы                                         |  |  |  |
|                                                                                                    | 22                                      | 2     | 0/1/2        | Безопасная установка SW (0: активность низкая; 1: активность     |  |  |  |
|                                                                                                    |                                         | 10    | 02           | высокая; 2: не активная)                                         |  |  |  |
|                                                                                                    | 24                                      | 40    | 0~3          | (0: близко; 1: ножное устроиство для подъема; 2: snift; 3: выход |  |  |  |
|                                                                                                    | 25                                      | 0     | 0/1          |                                                                  |  |  |  |
|                                                                                                    | 25                                      | 0     | 0/1          | направлении                                                      |  |  |  |
| Параметры                                                                                                    | 26                                      | 100   | 10~500       | Коэффициент работы двигатель/годовка машины: 0.001               |  |  |  |
| головки                                                                                                    |                                         |       |              | (Если выполнен автоматический расчет коэффициента работы         |  |  |  |
| машины                                                                                                    |                                         |       |              | двигатель/головка машины, значение параметра в блоке             |  |  |  |
|                                                                                                    |                                         |       |              | управления может отличаться от значения в интерфейсе)            |  |  |  |
|                                                                                                    |                                         |       |              | (отображаемое значение * 10)                                     |  |  |  |
|                                                                                                    | 27                                      | 0     | 0~359        | Механический угол верхнего положения иглы                        |  |  |  |
|                                                                                                    | 28                                      | 75    | 0~359        | Механический угол нижнего положения иглы                         |  |  |  |

стр. 13 из 16

|                             | -  |                                                                          |       |                                                                                     |
|-----------------------------|----|--------------------------------------------------------------------------|-------|-------------------------------------------------------------------------------------|
|                             | 29 | 9                                                                        | 0~359 | <mark>Угол опережения</mark> при пуске для толстого материала                       |
|                             | 30 | 57                                                                       | 0~359 | <mark>Угол опережения</mark> при остановке для толстого материала                   |
| Режим                       | 31 | Положение остановка: 0: верхнее положение иглы; 1: нижнее положение иглы |       |                                                                                     |
| Пуск/Стоп                   | 32 | Плавный пуск О: ВЫКЛ; 1: ВКЛ                                             |       |                                                                                     |
|                             | 33 | 0                                                                        | 1     | Выбор режима автоматической проверки: О игла НЕТ; 1:                                |
|                             |    |                                                                          |       | время                                                                               |
|                             | 34 | 30                                                                       | 0~999 | Установка длительности автоматической проверки (10                                  |
|                             |    |                                                                          |       | минут)                                                                              |
|                             | 35 | 90                                                                       | 1~999 | Время прогона (0,1 сек) / игла НЕТ                                                  |
|                             | 36 | 10                                                                       | 1~999 | Время останова (0,1 сек)                                                            |
| <mark>Сохранение</mark>     | 37 | 0                                                                        | 0~11  | Перезагрузка параметров (0: линейный привод челночного                              |
| <mark>восстановления</mark> |    |                                                                          |       | стежка; 1: ременный привод челночного стежка; 2:                                    |
| <mark>параметров</mark>     |    |                                                                          |       | линейный привод стежка; 3: толстый материал; 4: швейная                             |
|                             |    |                                                                          |       | машина с оверлоком; 5: встроенный контроллер; 6:                                    |
|                             |    |                                                                          |       | линейный привод <mark>360 Lockstitch</mark> ; швейная машина с                      |
|                             |    |                                                                          |       | оверлоком <mark>360</mark> ; 7: <mark>360</mark> ременный привод челночного стежка; |
|                             |    |                                                                          |       | 8: <mark>360</mark> линейный привод челночного стежка; 9: 360 швейная               |
|                             |    |                                                                          |       | машина с оверлоком; 10: встроенный пакет для стретч                                 |
|                             |    |                                                                          |       | шитья; 11: ролик                                                                    |
|                             | 38 |                                                                          | 0-1   | Передача параметра: 1: считывание данных; 1: запись                                 |
|                             |    |                                                                          |       | данных                                                                              |
|                             | 72 | 1                                                                        | 0/1   | Автоматическая проверка передаточного числа                                         |
| Параметры                   | 73 | 260                                                                      | 280   | <mark>Положение</mark> подъема от педали                                            |
| R&D                         | 74 | 73                                                                       | 10    | Время подтверждения подъема педалью (10 мсек)                                       |
|                             | 75 | 74                                                                       | 10    | Время подтверждения опускания педалью (10 мсек)                                     |
|                             | 76 | 76                                                                       | 1     | Время <mark>открытия резки (</mark> 100 мсек)                                       |
|                             | 77 | 77                                                                       | 1     | Время <mark>закрытия</mark> резки (100 мсек)                                        |
|                             | 78 | 78                                                                       | 80    | Время срабатывания электромагнитного устройства защиты                              |
|                             |    |                                                                          |       | (100 мсек)                                                                          |
|                             | 79 | 79                                                                       | 800   | Время полного вывода                                                                |

## Таблица 2

| № индекса | Комментарии       | Единица измерения |
|-----------|-------------------|-------------------|
| 0         | Напряжение шины   | В                 |
| 1         | Скорость вращения | Оборотов в минуту |
| 2         | Ток, привод оси Q | 0,01 A            |
| 3         | Начальный угол    | градус            |

стр. 14 из 16

| 4 | Механический угол     | Градус |
|---|-----------------------|--------|
| 5 | Аналоговое выборочное | -      |
|   | значение педали       |        |
| 6 | Передаточное число    | 0,001  |
| 7 | Номер                 | версии |

## Таблица 3. Коды ошибок.

| Код<br>ошибки | Определение ошибки                                  | Меры по устранению ошибки                                                                                                    |
|---------------|-----------------------------------------------------|----------------------------------------------------------------------------------------------------|
| 01            | Перегрузка аппаратной<br>части                      | Выключить контроллер, заново включить его питание через<br>30 сек, если контроллер продолжает работать неверно,                                                                                                    |
| 02            | Перегрузка программного обеспечения                 | заменить контроллер и связаться с изготовителем.                                                                                                    |
| 03            | Низкое напряжение                                   | Выключить контроллер, проверить входное напряжение<br>питания, если напряжение ниже 190 В, включите заново<br>контроллер после того, как напряжение станет<br>нормальным. Если контроллер продолжает работать<br>неверно после того, как напряжение стало нормальным,<br>заменить контроллер и связаться с изготовителем.             |
| 04            | Во время остановки<br>напряжение слишком<br>высокое | Выключить контроллер, проверить превышение<br>напряжения питания (выше 245 В). После того, как<br>напряжение питания пришло в норму, заново включить                                                                                                    |
| 05            | Во время работы<br>напряжение слишком<br>высокое    | контроллер. Если контроллер продолжает работать неверно после того, как напряжение стало нормальным, заменить контроллер и связаться с изготовителем.                                                                                                    |
| 06            | (Зарезервировано)                                   | (Зарезервировано)                                                                                                    |
| 07            | Сбой схемы выпрямительного контура                  | Выключить контроллер, заново включить его питание через<br>30 сек, если контроллер продолжает работать неверно,<br>заменить контроллер и связаться с изготовителем.                                                                                                    |
| 08            | Остановка двигателя                                 | Выключить контроллер, проверить кабель питания<br>двигателя на контакт, перекручивание, повреждение,<br>намотку на другие детали машины. Заново включите<br>контроллер после приведения кабеля питания в<br>нормальное состояние. Если контроллер продолжает<br>работать неверно, заменить контроллер и связаться с<br>изготовителем. |
| 09            | Сбой динамического<br>торможения                    | Выключите контроллер, проверьте кабель питания,<br>приведите его в нормальное состояние и заново включите<br>контроллер. Если контроллер продолжает работать<br>неверно, заменить контроллер и связаться с изготовителем.                                                                                                    |
| 10            | (Зарезервировано)                                   | (Зарезервировано)                                                                                                    |
| 11            | Сбой синхронизатора                                 | Выключите контроллер, проверьте соединительный провод<br>между синхронизатором и контроллером, приведите этот<br>провод в нормальное состояние, заново включите<br>контроллер. Если контроллер продолжает работать<br>неверно, заменить контроллер и связаться с изготовителем.                                                       |
| 12            | Сбой определения начального угла двигателя          | Перезапустите контроллер 2-3 раза. Если контроллер продолжает работать неверно, свяжитесь с изготовителем.                                                                                                    |

| 13 | Сбой <mark>HALL</mark> (датчика Холла) | Выключить контроллер, проверить кабель питания         |
|----|----------------------------------------|--------------------------------------------------------|
|    |                                        | двигателя. Заново включите контроллер после приведения |
|    |                                        | кабеля питания в нормальное состояние. Если контроллер |
|    |                                        | продолжает работать неверно, заменить контроллер и     |
|    |                                        | связаться с изготовителем.                             |
| 14 | Сбой доступа к цифровому               | Выключить контроллер. Перезапустить его 1 раз. Если    |
|    | сигнальному процессору                 | контроллер продолжает работать неверно, связаться с    |
|    | (DSP) EEPROM                           | изготовителем.                                         |
| 15 | Защита от превышения                   | Выключить контроллер. Заново включить его через 30     |
|    | скорости двигателя                     | секунд. Если контроллер продолжает работать неверно,   |
|    |                                        | связаться с изготовителем.                             |
| 16 | Неровная работа двигателя              | Выключить контроллер. Заново включить его через 30     |
|    |                                        | секунд. Если контроллер продолжает работать неверно,   |
|    |                                        | связаться с изготовителем.                             |
| 17 | (Зарезервировано)                      | (Зарезервировано)                                      |
| 18 | Перегрузка двигателя                   | Выключить контроллер. Заново включить его через 30     |
|    |                                        | секунд. Если контроллер продолжает работать неверно,   |
|    |                                        | связаться с изготовителем.                             |

стр.16 из 16